# How to Use Guided Access on the iPad

### Setting up Guided Access

- 1. Go to **Settings** > **Accessibility**
- 2. Turn on Guided Access
- 3. Tap Passcode Settings
- 4. Tap Set Guided Access Passcode
- 5. Enter a passcode and then re-enter it

|              | Settings             | Accessibility                                                                                                    | Guided Access |           |  |
|--------------|----------------------|----------------------------------------------------------------------------------------------------|---------------|-----------|--|
|              | Notifications        |                                                                                                    |               |           |  |
| <b>(</b> 1)) | Sounds               | Guided Access                                                                                                    |               |           |  |
| C            | Do Not Disturb       | Guided Access keeps the iPad in a single app, and allows you to control which features are available. To start Guided Access, triple-click the Home button in the app you want to use. |               |           |  |
| I            | Screen Time          | Passcode Settings                                                                                                    |               | >         |  |
|              |                      |                                                                                                    |               |           |  |
| $\bigcirc$   | General              | Time Limits                                                                                                    |               | >         |  |
|              | Control Center       |                                                                                                    |               |           |  |
| AA           | Display & Brightness | Accessibility Shortcut                                                                                                    |               |           |  |
|              | Home Screen & Dock   | When you triple-click the Home button while Guided Access is enabled, your Accessibility<br>Shortcut settings will be displayed.                                                       |               |           |  |
| Ť            | Accessibility        |                                                                                                    |               |           |  |
| *            | Wallpaper            | Display Auto-Lock                                                                                                    |               | Default > |  |
|              |                      | Set how long it takes your iPad to automatically lock during a Guided Access session.                                                                                                  |               |           |  |

## **Starting Guided Access**

- 1. Open the app that you want
- 2. Triple-click the **Home** button
- 3. Tap Guided Access
- 4. Tap Start

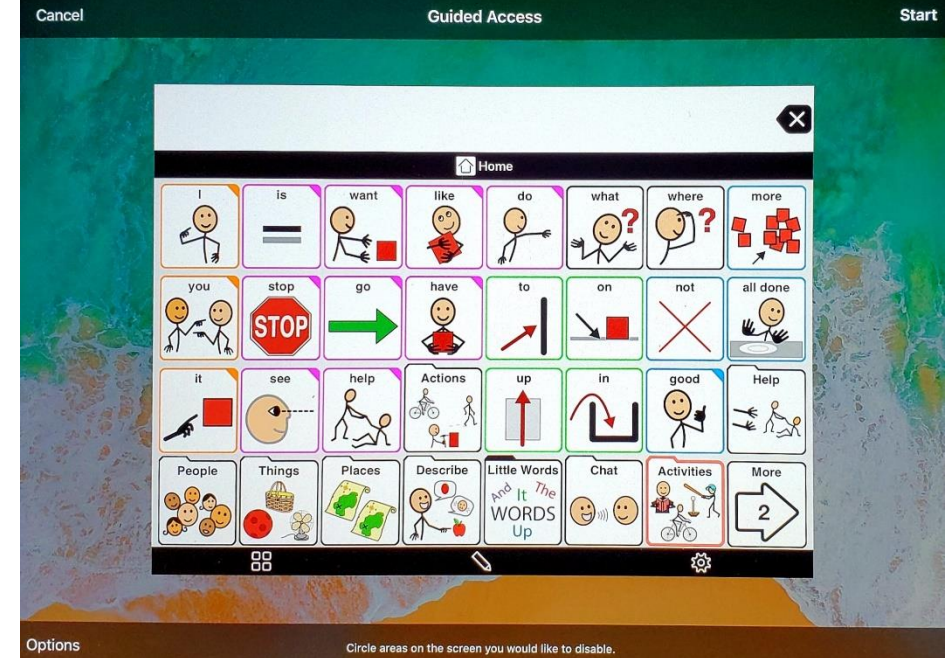

Created by the NPS Assistive Technology Dept.Page 1 | 2

### **Guided Access Options**

- 1. While in Guided Access
- 2. Tap **Options** 
  - a. Available options
    - i. <u>Sleep/Wake Button</u>

To turn off the Sleep/Wake button on your device, turn this off.

- ii. <u>Volume Buttons</u> To turn off the volume buttons on your device, turn this off.
- iii. Motion

To limit how your device responds to motion, turn this off. For example, your screen won't respond when shaken, and the screen won't rotate no matter how you hold your device.

iv. Keyboards

To turn off the keyboard so that it does not appear, turn this off.

v. Touch

If you want your device to ignore screen touches, turn this off.

vi. <u>Time Limit</u>

To choose a time limit for your Guided Access session, turn this on.

- 3. Turn on or off the options that you want
- 4. Tap **Done**

## **Ending Guided Access**

- 1. Triple-click the **Home** button
- 2. Enter your Guided Access passcode
- 3. Tap **End**

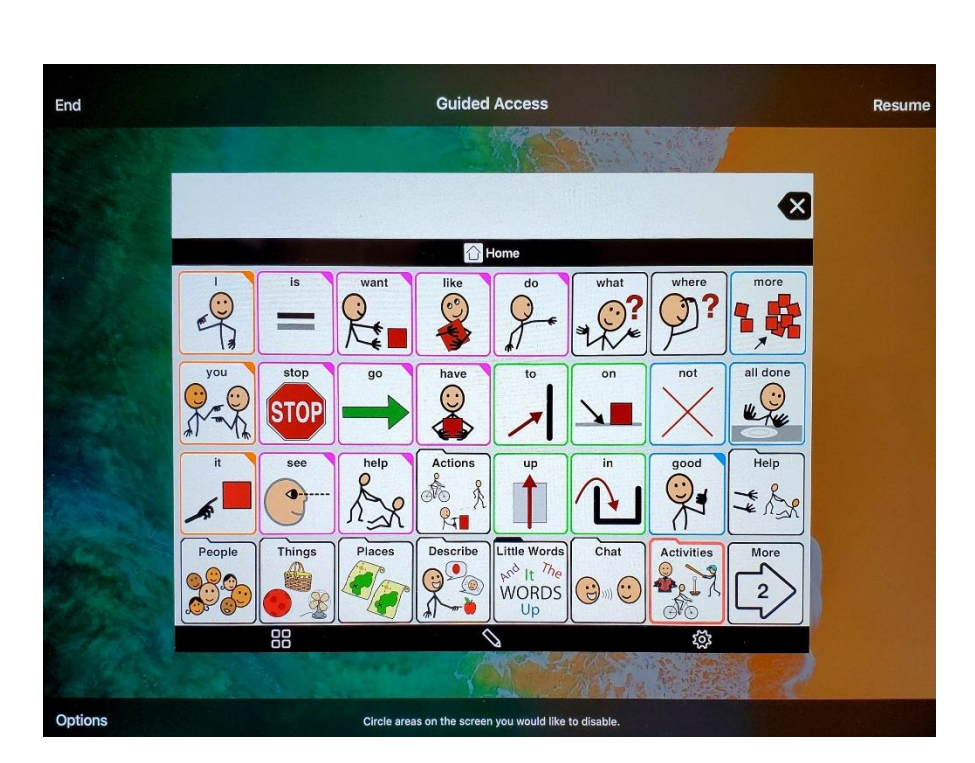

Created by the NPS Assistive Technology Dept.Page  $2\mid 2$ 

|   | *                 | 14 |     |        |
|---|-------------------|----|-----|--------|
|   |                   | it | 600 | help   |
|   | Sleep/Wake Button |    | C   |        |
| l | Volume Buttons    |    | С   |        |
| 1 | Motion            |    |     |        |
| l | Keyboards         |    |     | C      |
|   | Touch             |    |     | D      |
|   | Time Limit        |    | . C | D,     |
| 0 | options           |    |     | Circle |